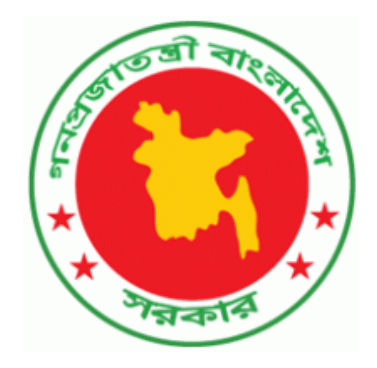

## ট্রেনিং ডাটাবেজ প্ল্যাটফর্ম (Training Database Platform)

Version 1.0 URL: http:/118.179.160.246

ট্রেনিং ডাটাবেজ প্ল্যাটফর্ম ব্যবহার সহায়িকা (User Manual of Training Database Platform)

তথ্য ও যোগাযোগ প্রযুক্তি অধিদপ্তর তথ্য ও যোগাযোগ প্রযুক্তি বিভাগ

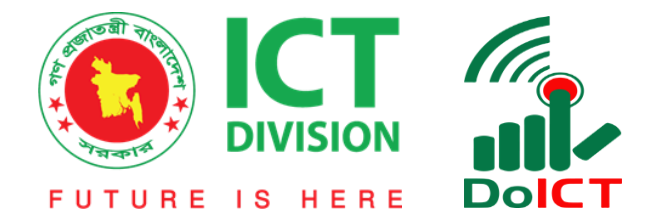

## User Type: Section Admin

১। লগইন: ইমেইল/ইউজার আইডি ও পাসওয়ার্ড ব্যাবহার করে লগইন করতে হবে।

|                                  | SIGN IN BELOW:       |
|----------------------------------|----------------------|
|                                  | E-mail<br>È-mail     |
|                                  | Password<br>Password |
|                                  | Remember me          |
|                                  |                      |
|                                  |                      |
| TDP - TRAINING DATABASE PLATFORM |                      |
|                                  |                      |

২। ড্যাশবোর্ডঃ লগইন করার পর ইউজার কে ড্যাশবোর্ড এ নিয়ে যাবে যেখানে কিছু পরিসংখ্যান দেখা যাবে। আর বাম পাশে মেন্যুতে ইউজার ভিত্তিক Dashboard, Management, Reports মেন্যু আইটেম দেখা যাবে।

| a.            | ⋮≡ Section Admin - Planning and Development Section                  | English वारला 🍣 -       |
|---------------|----------------------------------------------------------------------|-------------------------|
| Rasal Miah    | Panding Barchas Approved Datchas Archived Batchas                    | Current Fiscal Year All |
| 🚍 Dashboard   | Approved balances Approved balances                                  |                         |
| Management ~  | < Previous Next >                                                    | Total Trained: 0        |
| 💼 Reports 🗸 🗸 | Show an ventries                                                     | Total Batch: 0          |
|               | acarcii acarcii                                                      |                         |
|               | Course name 🔅 Batch no 🌴 Start date 🔅 Link 🔅                         |                         |
|               | No data available in table                                           |                         |
|               | Showing 0 to 0 of 0 entries                                          |                         |
|               | <pre>showing o to o o o charcs <pre>v previous</pre> Next &gt;</pre> |                         |
|               |                                                                      |                         |
|               |                                                                      |                         |
|               |                                                                      |                         |
|               |                                                                      |                         |
|               |                                                                      |                         |
|               |                                                                      |                         |

৩। প্রোফাইলঃ লগইন করার পর প্রথম কাজ হলো প্রোফাইলে গিয়ে পাসওয়ার্ড ও প্রোফাইল পিকচার পরিবর্তন করা।

প্রোফাইল এ যেতে হলে ডান দিকের প্রোফাইল পিকচারের ডান পাশের নিম্নগামী তীর এ ক্লিক করে Profile link এ ক্লিক (নিচের ছবির মত) করতে হবে।

| English वाश्ला 🌲 -                   |
|--------------------------------------|
| Rasal Miah<br>rasalmiaheco@gmail.com |
| <br>ደ Profile<br><b>☆</b> Home       |
| <br>O Logout                         |

প্রোফাইল পেজে এসে Edit Profile link এ ক্লিক করতে হবে।

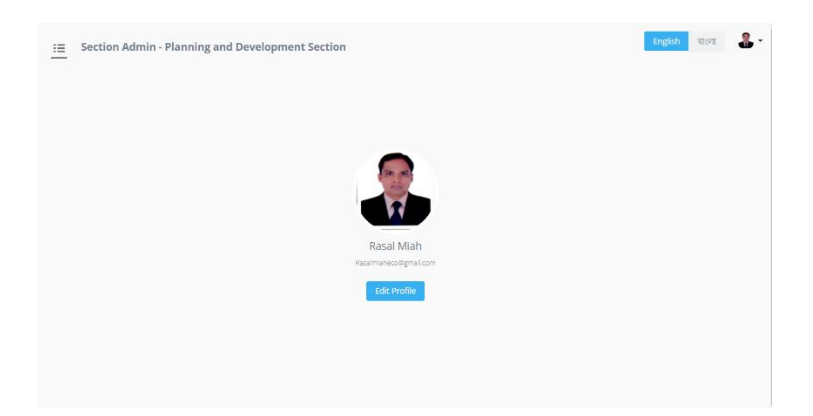

Profile edit / User edit পেজে ফর্মে দেখানো সব field এ পরিবর্তন করতে পারবেন। তবে অন্যান্য তথ্য যেহেতু পূরণ করাই আছে তাই এইক্ষেত্রে পাসওয়ার্ড ও ছবি পরিবর্তন করলেই হবে। তাই পাসওয়ার্ড ও রি-পাসওয়ার্ড ফিল্ডে আপনার কাক্ষিত পাসওয়ার্ড টি দিন। আর Choose File থেকে আপনার প্রোফাইল পিকচার টি ছিলেক্ট করে Save করতে হবে।

| Name *                       | Email *                                       |                            |
|------------------------------|-----------------------------------------------|----------------------------|
| Rasal Miah                   | rasalmiaheco@gmail.com                        |                            |
| Username *                   | Cell Phone *                                  |                            |
| Username                     | 01912334556                                   |                            |
|                              | [Valid format: +8801X00000000 or 01X00000000] |                            |
| Password *                   | Re-password *                                 |                            |
| Leave empty to keep the same | Re-password                                   |                            |
| Password                     |                                               | Choose File No file chosen |

৪। ট্রেনারঃ Management -> Trainers মেন্যু তে ক্লিক করুন। ট্রেইনার লিস্ট দেখা যাবে যদি আগে থেকেই কোন ট্রেইনার যোগ করা থাকে।

| revious 1 Next > |
|------------------|
| Q 2              |
|                  |
| Actions          |
|                  |
|                  |
|                  |
|                  |
|                  |
| revious 1 Next > |
| n                |

ট্রেনার অ্যাড করতে হলে "Add New" বাটন এ ক্লিক করুন। নিচের মত অ্যাড ফর্ম আসবে। ফর্ম ফিল আপ করে সাবমিট করলে ট্রেনার অ্যাড হয়ে যাবে তবে তার স্ট্যাটাস Pending দেখাবে। "DoICT Admin" approve করলে তা Active হবে এবং আপনার ট্রেনিং এর জন্যে ব্যবহার উপযোগী হবে।

| Add Trainers Allock          |        |                                                                   |                |                           |
|------------------------------|--------|-------------------------------------------------------------------|----------------|---------------------------|
| Trainer Name *               |        | Gender *                                                          |                |                           |
| Trainer Name                 |        | Male                                                              |                |                           |
| Designation                  |        |                                                                   |                |                           |
| None                         |        |                                                                   |                | *                         |
| Designation (if not listed)  |        |                                                                   |                |                           |
| Designation (if not listed)  |        |                                                                   |                |                           |
| Organization                 |        |                                                                   |                |                           |
| None                         |        |                                                                   |                | •                         |
| Organization (if not listed) |        |                                                                   |                |                           |
| Urgenseton (rinet lase)      |        |                                                                   | Marland 17 Mar |                           |
| Mohie                        | enal · |                                                                   | Nabonal ID No  |                           |
| Freedom (California)         |        |                                                                   |                |                           |
| 39608121019.3445             |        |                                                                   |                |                           |
| 80                           |        |                                                                   |                |                           |
|                              |        |                                                                   |                |                           |
|                              |        | A Third and a local state of the Tay of State of State            | denin M        |                           |
|                              |        | Insidentis not registered with Tiny Could Press reven our agenced |                |                           |
|                              |        |                                                                   |                |                           |
|                              |        |                                                                   |                |                           |
| P<br>Addeses                 |        |                                                                   |                | 6 WORDS FOMPRED BY TINY 2 |
| PACTES                       |        |                                                                   |                |                           |
|                              |        |                                                                   |                |                           |
|                              |        |                                                                   |                |                           |

ট্রেনার এর সকল তথ্য দেখতে চাইলে লিস্ট পেজের লিস্টের view icon এ ক্লিক করতে হবে। অনুরুপ ভাবে edit করতে চাইলে edit icon এ ক্লিক করতে হবে।

| Esciion Admin - Flanning and Development Section | Englah परल 💄 - |
|--------------------------------------------------|----------------|
| Trainer Hane<br>Tour Gelv                        |                |
| Gender<br>Nac                                    |                |
| Designation No multi                             |                |
| Designation (if not lated)<br>Manger             |                |
| Organization<br>No multi                         |                |
| Organization (if not lissed)                     |                |
| Moole Processor                                  |                |
| Enal                                             |                |
| Nacional ID No                                   |                |
| Specializations/Skills                           |                |
| 80<br>7                                          |                |
| Address =                                        |                |
| Sand<br>Integ                                    |                |

আপনার ট্রেনারদের লিস্ট যদি আগে থেকেই থেকে থাকে তা হলে তাঁর লিস্টটি import করতে পারবেন। ট্রেনার এর লিস্ট import করতে হলে import লিঙ্কে ক্লিক করুন। "Download Excel Form" download করে সেই ফরম্যাট অনুযায়ী আপনার কাছে থাকা লিস্ট টি তৈরী করুন। "Choose File" এ ক্লিক করে আপনার প্রস্তুতকৃত ফাইলটি সিলেক্ট করুন। Import বাটন এ ক্লিক করুন।

| E Section Admin - Planning and               | l Development Section    | English বাংলা 🌲 🕶 |
|----------------------------------------------|--------------------------|-------------------|
| Import Trainers Using Excel                  | Back Download Excel Form |                   |
| Select Excel File Choose File No file chosen | Import                   |                   |

Import হয়ে গেলে DoICT Admin ইউজার approve করলে তা আক্টিভ হবে।

৫। ট্রেইনি (Trainee): মেন্যু থেকে Management->Trainee লিঞ্জে ক্লিক করুন। ট্রেইনি এর লিস্ট পেজ আসবে। এখানে ট্রেইনি কে বিভাগ, জেলা, উপজেলা অনুযায়ী ফিল্টার করে দেখতে পারবেন। আবার কোন keyword দিয়ে সার্চ ও করা যাবে ডান দিকের সার্চ ফর্মের মাধ্যমে।

এখন কোন ট্রেইনি অ্যাড করতে চাইলে "Add New" বাটন এ ক্লিক করুন।

| Section Admin - Pla        | anning and Development S    | ection     |                        |        |            | English বাংলা |
|----------------------------|-----------------------------|------------|------------------------|--------|------------|---------------|
| 👢 Trainee 💿 Add            | New 🕇 Import                |            |                        |        |            |               |
|                            |                             |            |                        |        |            |               |
| Active All Checked Trainee |                             |            |                        |        | < Previo   | us 1 Next >   |
| Division                   | t Unazila                   | Section    |                        |        |            |               |
| None  None                 | e  None                     | None 🔻     |                        |        | Search     | Q 9           |
|                            |                             |            |                        |        |            |               |
| Mark All Unique ID         | Trainee Name                | Mobile 🗘   | Email                  | Gender | 🗢 Status 🗢 | Actions       |
|                            | Mr. Tahinur Tanna           |            | tanna@gmail.com        | Male   | Active     | <b>(2)</b>    |
|                            | মোঃ আব্দুর রফিক প্রামাণিক   | 1730093681 | r@r.com                |        | Active     |               |
|                            | প্রকৌ. হাসান সোহরাব         | 1766675209 | hsohrab806@gmail.com   |        | Active     | <b>()</b>     |
|                            | প্রকৌ. কারীমা আখতার         | 1760626732 | engr.karima@gmail.com  |        | Active     | <b>()</b>     |
|                            | শাহ্ মুহাম্মদ রেজওয়ানুল হক | 1730332202 | rezwan.mgmcl@gmail.com |        | Active     | <b>()</b>     |
|                            | মোঃ আমান উল্লাহ বাহার       | 1730317987 | aubahar@hotmail.com    |        | Active     | <b>()</b>     |
|                            |                             |            |                        |        |            |               |

Add New ফর্ম আসবে। field গুলো পূরণ করে সাবমিট করুন। এক্ষেত্রে ও ট্রেইনি কে "DoICT Admin" কর্তৃক approved হতে হবে।

| E Section Admin - Planning and Development Section |                   |              |         |
|----------------------------------------------------|-------------------|--------------|---------|
| Add Trainees Add Trainees                          |                   |              |         |
|                                                    |                   |              |         |
| Gaurinant                                          | Mv: Tahinar Tanna |              |         |
|                                                    |                   |              |         |
|                                                    |                   |              |         |
| Gender *                                           |                   |              |         |
| Male                                               |                   |              |         |
| Designation                                        |                   |              |         |
|                                                    |                   |              |         |
| Designation (Fruit listed)                         |                   |              |         |
| - AD                                               |                   |              |         |
| Organization                                       |                   |              |         |
|                                                    |                   |              |         |
| Nuble .                                            |                   |              |         |
| Wzile                                              |                   | Less<br>Less |         |
| National D No                                      |                   | Date o       | f iirth |
|                                                    |                   |              |         |
| Laz Degree                                         |                   |              |         |
|                                                    |                   |              |         |
| Sivison                                            |                   |              |         |
|                                                    |                   |              |         |
| District                                           |                   |              |         |
|                                                    |                   |              |         |
| upola -                                            |                   |              |         |
|                                                    |                   |              |         |
| Adiress                                            |                   |              |         |
|                                                    |                   |              |         |
|                                                    |                   |              |         |
|                                                    |                   |              |         |
| Description                                        |                   |              |         |
| (5) (2) Insertion → B I ▲ × ▲ × ■ Ξ Ξ Ξ Ξ × Ξ ×    |                   |              |         |
| 1                                                  |                   |              |         |
|                                                    |                   |              |         |
|                                                    |                   |              |         |
|                                                    |                   |              |         |
|                                                    |                   |              |         |
| Save                                               |                   |              |         |

ট্রেইনির লিস্ট থাকলে তা import ও করা যায়। Import লিঞ্চে ক্লিক করুন। "Download Excel Form" এ ক্লিক করে ফরম্যাট দেখে নিবেন এবং সেই অনুযায়ী টেইনি লিস্ট তৈরী করে "Choose File" এ ক্লিক করে ফাইল টি সিলেক্ট করুন। Import বাটন এ ক্লিক করুন।

| :≡ Section Admin - Planning and Development Section                      | English वाश्ला 🌲 -            |
|--------------------------------------------------------------------------|-------------------------------|
| Import Trainees Using Excel     A Back     Download Excel Form           |                               |
| Select Excel File Choose File trainee-data-format-06-partial.xfsx Import |                               |
|                                                                          |                               |
| := Section Admin - Planning and Development Section                      | V Data Imported Successfully. |
| Import Trainees Using Excel     A Back     Download Excel Form           |                               |
| Select Excel File Choose File No file chosen                             |                               |
|                                                                          |                               |
|                                                                          |                               |
|                                                                          |                               |

৬। কোর্সঃ Management->Course এ ক্লিক করে কোর্সে যেতে হবে। আপনার সেকশন থেকে প্রদানকৃত ট্রেনিং এর কোর্স টি এখানে না থাকলে কোর্সটি অ্যাড করতে হবে। "Add New" বাটন এ ক্লিক করুন।

| Courses <ul> <li>Add New</li> </ul> Show 20 • entries <ul> <li>Search</li> <li>Search</li> </ul> <ul> <li>Search</li> <li>Course Code</li> <li>Course Title</li> <li>Course Description</li> <li>Course Duration (Days)</li> <li>Course Duration (Hours)</li> <li>Status</li> </ul> <ul> <li>Project Management</li> <li>2</li> <li>7</li> <li>Pending</li> </ul> |                        |
|----------------------------------------------------------------------------------------------------|------------------------|
|                                                                                                    |                        |
| Show 20 ventries Search Search Course Course Title Course Description Course Duration (Days) Course Duration (Hours) Status Previous 111 Project Management 2 7 Pending                                                                                                    |                        |
| Show     20     entries     Search       Course Code          Course Title           Course Description           Course Duration (Days)           Course Duration (Hours)           Search           111         Project Management         2         7         Pending                                                                                          | Next >                 |
| Course Code          • Course Title           • Course Description         • Course Duration (Days)           • Course Duration (Hours)           • Status           111         Project Management         2         7         Pending                                                                                                    | Q 🛛 🕄                  |
| 111 Project Management 2 7 Pending                                                                                                    |                        |
|                                                                                                    | Actions                |
|                                                                                                    | Actions                |
| Showing 1 to 1 of 1 entries                                                                                                    | Actions                |
|                                                                                                    | Actions                |
|                                                                                                    | Actions Actions Next > |

নিয়ের ফর্মের ফিল্ডগুলো পূরণ করে সাবমিট করুন। DoICT Admin approve করলে উক্ত কোর্সটি আপনার ব্যাবহার উপযোগী হবে।

| ourse Cod     | e *                  | Course Title *              |                           |              |                         |
|---------------|----------------------|-----------------------------|---------------------------|--------------|-------------------------|
| C003          |                      | Advanced Project Management |                           |              |                         |
| ourse Des     | cription             |                             |                           |              |                         |
| <b>€</b> ∂    | Paragraph ~ <b>B</b> |                             | ≝ ~ ⊴ ≇ ⊞ ~               | <u>I</u> * ③ |                         |
|               |                      |                             |                           |              |                         |
| Description   | ion                  |                             |                           |              |                         |
| Descrip       | ion                  |                             |                           |              |                         |
| Descrip       | ion                  |                             |                           |              |                         |
| Descrip       | lion                 |                             |                           |              |                         |
| Descrip       | lion                 |                             |                           |              | 1 WORDS POWERED BY TINY |
| Descript<br>P | tion<br>             |                             | Course Duration (Hours) * |              | 1 WORDS POWERED BY TH   |

কোর্স এডিট করতে চাইলে লিস্ট পেজের লিস্টের এডিট আইকন এ ক্লিক করুন। প্রয়োজনীয় তথ্য হালনাগাদ করে সেভ করুন।

| :≡ Section Admin - Planning a | nd Development Section      | English বাংলা           |
|-------------------------------|-----------------------------|-------------------------|
| Edit Courses<br>Hack          |                             |                         |
| Course Code *                 | Course Title *              |                         |
| C003                          | Advanced Project Management |                         |
| Course Description            |                             |                         |
| ← ← Paragraph ~ B             |                             |                         |
| Description                   |                             |                         |
| Ρ                             |                             | 1 WORDS POWERED BY TINY |
| Course Duration (Days) *      | Course Duration (Hours) *   |                         |
| 5                             | 30                          |                         |
| Save                          |                             |                         |

৭। সেন্টারঃ Management->Center এ ক্লিক করে সেন্টার এ যেতে হবে। সেন্টার অ্যাড করতে হলে "Add New" বাটন এ ক্লিক করুন।

| Section Admin - Planning and Development Section  Centers  Add New                                                                                                    | English বাংলা 🖁   |
|----------------------------------------------------------------------------------------------------|-------------------|
| Show 20 v entries                                                                                                    | Previous Next >   |
| Name         ©         Type         ©         From Time         ©         Section         ©         District         ©         Upazila         ©         Address         ©         Description         Image: Comparison of the section of the section of the | Status 🗢 Actions  |
| Showing 0 to 0 of 0 entries                                                                                                    | < Previous Next > |

নিম্নের ফর্মের ফিল্ড গুলো পূরণ করে সাবমিট করুন। DoICT Admin approve করলে উক্ত সেন্টারটি আপনার ব্যাবহার উপযোগী হবে।

| ::<br>:: | Section Admin - Planning and Development Section Add Centers 4 Loss |      | English বাংলা        | <b>.</b> |
|----------|---------------------------------------------------------------------|------|----------------------|----------|
| N        | ne*                                                                 | Туре |                      |          |
|          | ILG                                                                 | Govt |                      | v        |
| Fr       | m Time                                                              |      |                      |          |
| Γ        | 0.00 PM                                                             |      |                      | ר ו      |
| т        | Time                                                                |      |                      |          |
|          | 5 00 PM                                                             |      |                      |          |
| Se       | tion                                                                |      |                      |          |
|          | lone                                                                |      |                      | ٣        |
| D        | triat                                                               |      |                      |          |
|          | one                                                                 |      |                      | ٣        |
| U        | szla                                                                |      |                      |          |
|          | Ione                                                                |      |                      | *        |
| A        | fress                                                               |      |                      |          |
|          |                                                                     |      |                      |          |
| D        | sciption                                                            |      |                      | _//      |
|          | ) Paragraph ∨ B I ▲ ∨ ℤ ∨ F F F F F F F F F F F F F F F F F         |      |                      |          |
|          |                                                                     |      |                      |          |
|          |                                                                     | c    | WORDS POWERED BY TIN | N A      |
| S        | 2                                                                   |      |                      |          |

৮। ব্যাচঃ Management -> Batch এ ক্লিক করে ব্যাচ এ যেতে হবে। আপনার আগের সব ব্যাচের লিম্ট দেখা যাবে। ব্যাচ সমুহ অর্থ বছর ও কোর্স অনুযায়ী ফিল্টার করে দেখতে পারবেন। নতুন ব্যাচ তৈরী করতে চাইলে "Add New" বাটন এ ক্লিক করুন।

| • Batch o                                      | Add | New                              | +   | Import Train                                     | ing | Data        |                   | 🕂 Import Trai                                                     | inee D | Data                             |                               |                       |          |                      |          |         |            |
|------------------------------------------------|-----|----------------------------------|-----|--------------------------------------------------|-----|-------------|-------------------|-------------------------------------------------------------------|--------|----------------------------------|-------------------------------|-----------------------|----------|----------------------|----------|---------|------------|
| All Fiscal Years                               | •   | All                              | Cou | urse Name                                        | *   |             |                   |                                                                   |        |                                  |                               |                       | Searc    | ch                   | < Previo | us 1    | Next >     |
|                                                |     |                                  |     |                                                  |     | Details     |                   | Charth Date                                                       |        | ad Data                          |                               | No. of                |          | ls                   |          |         |            |
| Section                                        | ^   | Fiscal<br>Years                  |     | Course<br>Name 4                                 | 0   | Batch<br>No | ¢                 | Time                                                              | ¢ Ti   | ime a                            | Duration                      | Trainee 🍦             | Status 🔅 | Notifi<br>Sent?      | ication  | Actions |            |
| Section<br>Planning and<br>Development Section | *   | Fiscal<br>Years<br>2020-<br>2021 |     | Course       Name       Project       Management | •   | No<br>1     | $\Leftrightarrow$ | Start Date           Time           27-12-2020           21:00 PM | Ti     | rime 4<br>29-12-2020<br>17:00 PM | Duration<br>2 days 4<br>hours | Trainee $\Rightarrow$ | Status 🗢 | Notifi<br>Sent?<br>× | ication  | Actions | k #<br>9 ₽ |

নিচের সব প্রয়োজনীয় ফিল্ডগুলো পূরণ করে অ্যাড করুন।

| Section Admin - Plannir<br>Batch Add 🛛 📢 Back | ng and Development Section | <b>English</b> বাংলা        |
|-----------------------------------------------|----------------------------|-----------------------------|
| Batch Information                             |                            |                             |
| Center *                                      | Fiscal Years *             | Course Name *               |
| NILG                                          | ▼ 2020-2021                | ▼ Project Management × ▼    |
| Batch No                                      | Start Date                 | End Date                    |
| 2                                             | 2020-12-30                 | 2020-12-31                  |
| Start Time                                    | End Time                   | Trainer *                   |
| 09:00 AM                                      | 05:00 PM                   | × gegege ×                  |
| No. of Trainee                                | Comments                   | Attachments                 |
| 4                                             | ٠                          | Choose Files No file chosen |
|                                               |                            |                             |
|                                               |                            |                             |
|                                               | Add                        |                             |

ব্যাচ তৈরী হয়ে গেলে ব্যাচ এ ট্রেইনি অ্যাড করতে হবে। সেজন্য লিস্ট এর "Trainees" লিঙ্কে ক্লিক করুন। "Assign Single Trainee" থেকে একটি একটি করে ট্রাইনি অ্যাড করতে পারেন। এইভাবে যত সংখ্যক ট্রেইনি ঐ ব্যাচে দরকার অ্যাড করতে পারবেন।

| E Section Admin - Planning and Development     | t Section            |                         |                           |                         | English वाला 🌡                   |
|------------------------------------------------|----------------------|-------------------------|---------------------------|-------------------------|----------------------------------|
| Batch Trainees 4 Back Est                      |                      |                         |                           |                         |                                  |
|                                                |                      | Assign Single Trainee   |                           |                         | Assign Multiple Trainees         |
|                                                | Trainee Name<br>None |                         | • Assign                  |                         |                                  |
| Organized By: Planning and Development Section | Course Na            | me : Project Management |                           | Fiscal Year : 2020-2021 | Batch No. : 2                    |
| Show 20 V entries                              |                      |                         |                           |                         | (Previous 1) Nex.)<br>Search Q S |
| Type 0 Trainee Name                            | * Organization Name  | 0 Mobile                | <ul> <li>Email</li> </ul> | Trainee Confirmation    | Actions     O                    |
| government কমল মন্ত্ৰিক                        |                      | 1710902581              | kamol.bcmcl@gmail.com     | Pending                 | Delete                           |
| government প্রকৌ কারীমা আখজর                   |                      | 1760626732              | engr.karima@gmail.com     | Pending                 | Delece                           |
| government মোঃ মাসুদ ডামান                     |                      | 1712623231              | masud.jgtdsl@gmail.com    | Pending                 | Deleter                          |
| government calls prease (calcover              |                      | 1723325484              | sazzad bgdcl⊉gmail.com    | Pending                 | Creater 1 Next >                 |

ট্রেইনি multiple ও অ্যাড করা যায়। সেজন্য ডান দিকের "Assign Multiple Trainees" লিঙ্কে ক্লিক করুন। নিমের পেজটি আসবে। আপনার প্রয়োজন অনুযায়ী ফিল্টার ব্যবহার করে "Find Trainee" বাটন এ ক্লিক করুন। ক্রল করেন নিচে দেখুন।

| Find Trainee               |                                  |                          |               |
|----------------------------|----------------------------------|--------------------------|---------------|
| Assign New Trainee         |                                  |                          |               |
| Employee Type * None •     | Course Name                      | Flag<br>Training Not Got | *             |
| Date Range                 | Find Trainee                     |                          |               |
| Traniee Common Information |                                  |                          |               |
| Organized By : NILG        | Course Name : Project Management | Fiscal Year : 2020-2021  | Batch No. : 2 |
|                            |                                  |                          |               |
|                            |                                  |                          | Close         |

নিম্নের মত লিস্ট পাওয়া যাবে। প্রয়োজনীয় সংখ্যক ট্রেইনি কে চেকবক্স এ সিলেক্ট করুন এবং অ্যাড বাটন এ ক্লিক করে অ্যাড করুন।

| - | entries. |                                     |                                       |                   |                          |            |                     |
|---|----------|-------------------------------------|---------------------------------------|-------------------|--------------------------|------------|---------------------|
|   |          |                                     |                                       |                   |                          |            | and a               |
|   | i Id     | * Trainee Name                      | Ortignation Name                      | Organization Name | Email                    | Mobile     | Course Name 0 Ar    |
|   | est.     | Mr. Tahirur Tanna                   | AD                                    |                   | tinna@gmil.com           | nut        | Project Management  |
| 0 | rul      | भवतं म्हितस्यतं एतसंग्रहान्त्रेत सक | 2020275                               |                   | mawan.mgmd@gmail.com     |            | Project Management  |
|   | rul      | মে: মামান টেয়ান গণ্যর              | (אנפטג) פיומוסיד ען                   |                   | aubahan@hotmail.com      | 1730317987 | Project Managemerit |
|   | rul      | যে: ব্যাপ্য রক্তিক প্রায়নিক        | לה צעבוצייה (HBL0.2)                  |                   | rijir.com                | 1730093681 |                     |
|   | rul      | হাকী কান্স নেতৃত্বন                 | উপময়ত বহুপক বিনিয়া নির্বেয় প্রবাগি |                   | hsshrab806@gmail.com     | 1766675209 |                     |
|   | rul .    | ताले कविम कलता                      | উপ ব্যস্থপর                           |                   | ergr karima@gmail.com    | 1760626732 | Project Management  |
|   | rul .    | মর্কেন্দ্রী হয়: জিল্লের জনম        | <i>যংহণক আই</i> টি                    |                   | Traj@bgid.org.bd         | 1711948825 |                     |
|   | est.     | CHIL TRIBUTY CRILTHY                | সংকর্মী প্রচলিপ্সী                    |                   | saccad bg/ct/bge-all.com | 1723325484 | Project Management  |
|   | rul      | শাধী জনমান                          | অবহাপক (আসিরি,প্রের্ডিসি)             |                   | shammince@yahoo.com      | 1716508778 |                     |
|   | rul      | কমণ মন্ত্ৰিক                        | উপ বাবয়াপক আইনিরিপ্রেরিনি।           |                   | kanol.bond@gmail.com     | 1710902581 | Project Management  |
|   | rul      | (सः सार्हाः संसाध                   | ব্যয়ণক                               |                   | masud igtöld@gmail.com   |            | Project Management  |

দ্রেনিং এর শিডিউল তৈরির জন্য ব্যাচ লিস্টের Schedule আইকন এ ক্লিক করুন। যেই তারিখে দ্রেনিং সেই ডেট এ ক্লিক করুন।

| := | Section Admin | - Planning and Dev | elopment Section |                             |                           |    | <b>English</b> বাংলা | -  |
|----|---------------|--------------------|------------------|-----------------------------|---------------------------|----|----------------------|----|
|    | 6             | 7                  | 8                | 9                           | 10                        | 11 |                      | 12 |
|    | 13            | 14                 | 15               | 16                          | 17                        | 18 |                      | 19 |
|    | 20            | 21                 | 22               | 23                          | 24                        | 25 |                      | 26 |
|    | 27            | 28                 | 29               | 30<br>09:00 AM - 05:00 PM 🗙 | 31<br>09:00 AM - 05:00 PM | 1  |                      | 2  |
|    |               |                    |                  |                             |                           | 8  |                      | 9  |

নিয়ের মত ফর্ম আসবে। শুরু ও শেষ এর সময় পূরণ করুন। সেভ বাটন এ ক্লিক করুন। এই ভাবে যে কয় দিন ট্রেনিং আছে তাঁর সময় এন্ট্রি দিতে হবে।

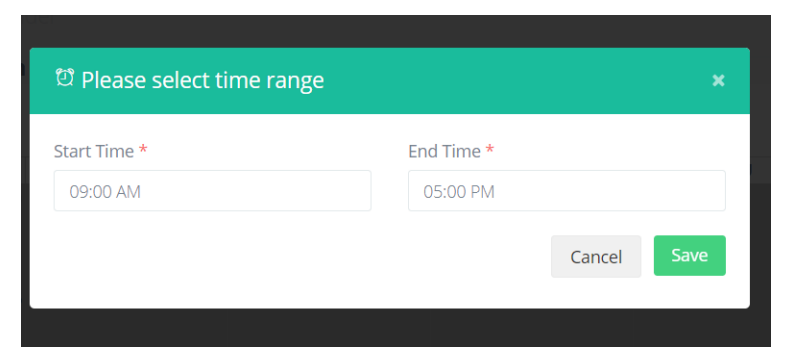

ব্যাচ এর ট্রেইনি সংখ্যা ও শিডিউল এন্ট্রি দেয়া হয়ে গেলে "Change Status" বাটন লিস্টে দৃশ্যমান হবে। তাতে ক্লিক করুন এবং "Send For Approval" option সিলেক্ট করে "Confirm" বাটন এ ক্লিক করুন।

| Please   | confirm action?         |                        |                        | ×         |
|----------|-------------------------|------------------------|------------------------|-----------|
|          |                         |                        |                        |           |
| Leave a  | comment here            |                        |                        | 1         |
| Super Ad | lmin 2                  |                        |                        |           |
| upload y | our office order        |                        |                        |           |
|          |                         | ⊖ Sen                  | d For Approval         | O Deleted |
|          |                         |                        | Cancel                 | Confirm   |
| 2020-    | Project r<br>Management | 27-12-2020<br>21:00 PM | 29-12-2020<br>17:00 PM | 2 uays 4  |

ব্যাচ আপ্প্রভ হয়ে গেলে ট্রেইনিদের notification পাঠাতে চাইলে লিস্টের "Send Notification" আইকন ক্লিক করে সকল ট্রেইনিদের ইমেইল নোটিফিকেশন পাঠাতে পারবেন।

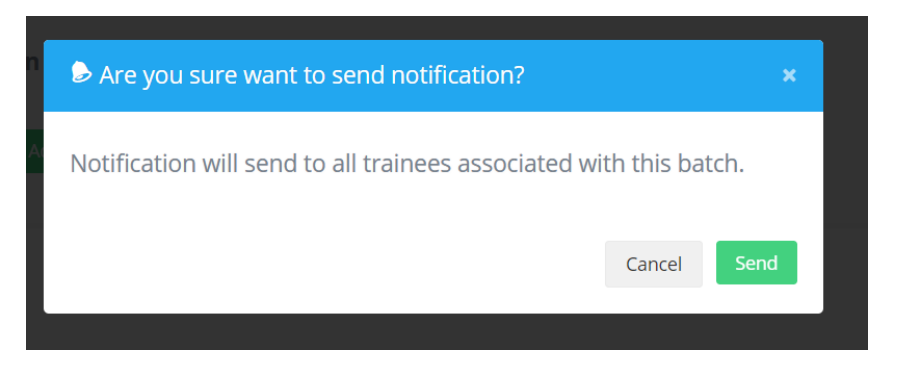

DoICT Admin ব্যাচ টি আপ্শ্রভ করলে "Change Status" বাটন এ ক্লিক করলে নিম্নের মত "Ongoing", "Completed", "Archived" option আসবে। আপনার প্রয়োজন অনুযায়ী অ্যাকশান গ্রহণ করবেন।

| Please confirm action?                          |                              |      |
|-------------------------------------------------|------------------------------|------|
|                                                 |                              |      |
| Leave a comment here                            |                              | li   |
| Rasal Miah<br>Please approve this test training |                              |      |
|                                                 | ○ Ongoing ○ Completed ○ Arch | ived |
|                                                 | Cancel Cont                  | firm |

৯। রিপোর্টঃ সেকশন সামারীঃ Search Filter থেকে প্রয়োজনীয় অপশন সিলেক্ট করে Searh বাটনে ক্লিক করলে Search Result আসবে।

| Trainee Types                  |                   |         | Courses    |       | Sections                         |           |       |  |
|--------------------------------|-------------------|---------|------------|-------|----------------------------------|-----------|-------|--|
| All                            |                   |         | All        | *     | Planning and Development Section |           |       |  |
| Fiscal Years                   |                   |         | Start Date |       | End Date                         |           |       |  |
| All                            |                   | ~       | 2020-12-21 |       | End Date                         |           |       |  |
|                                | Search            |         |            |       |                                  |           |       |  |
| earch Result                   | Search<br>S       |         |            |       |                                  | Excel PDF | Print |  |
| earch Result:<br>w 10 v entrie | Search<br>5<br>15 | Section |            | IT NO | . of Trainees                    | Search:   | Print |  |

১০। রিপোর্টঃ ট্রেইনি ডিটেইলসঃ Search Filter থেকে প্রয়োজনীয় অপশন সিলেক্ট করে Searh বাটনে ক্লিক করলে Search Result আসবে।

| Sectio     | n Admin - Pla                | inning and Deve | lopment                        | Section                |            |                       |                  |                   |                                  |               |             |  | Englis  | h বাংলা     |
|------------|------------------------------|-----------------|--------------------------------|------------------------|------------|-----------------------|------------------|-------------------|----------------------------------|---------------|-------------|--|---------|-------------|
| Deta       | il Report ( Tra              | ainee )         |                                |                        |            |                       |                  |                   |                                  |               |             |  |         |             |
| -          |                              |                 |                                |                        |            |                       |                  |                   |                                  |               |             |  |         |             |
| Search F   | ilters                       |                 |                                |                        |            |                       |                  |                   |                                  |               |             |  |         |             |
| rainee Typ | es                           |                 |                                | Courses                |            |                       |                  |                   |                                  | Section       | s           |  |         |             |
| All        |                              |                 | <ul> <li>Select Cou</li> </ul> | irse                   |            |                       |                  | *                 | Planning and Development Section |               |             |  | ~       |             |
| iscal Year |                              |                 | Batch No                       |                        |            |                       |                  |                   | Start Da                         | ite           |             |  |         |             |
| All        |                              |                 |                                | ▼ All                  |            |                       |                  |                   | *                                | Start D       | ate         |  |         |             |
| nd Date    |                              |                 |                                |                        |            |                       |                  |                   |                                  |               |             |  |         |             |
| ind Date   |                              |                 |                                |                        |            | Search                |                  |                   |                                  |               |             |  |         |             |
|            |                              |                 |                                |                        |            |                       |                  |                   |                                  |               |             |  |         |             |
|            |                              |                 |                                |                        |            |                       |                  |                   |                                  |               |             |  |         |             |
|            |                              |                 |                                |                        |            |                       |                  |                   |                                  |               |             |  |         |             |
| arch R     | esults                       |                 |                                |                        |            |                       |                  |                   |                                  |               |             |  | Excel   | PDF 🖻 Print |
| V 10       | ✓ entries                    |                 |                                |                        |            |                       |                  |                   |                                  |               |             |  | Search: |             |
| queID      | Name<br>11                   | Designation     | Org<br>Name 11                 | Email 11               | Phone 11   | Course<br>11          | Start<br>Date 11 | Duration          | Organize<br>By                   | ed<br>J†      | Venue<br>I† |  |         |             |
|            | Mr. Tahinur<br>Tanna         | AO              |                                | tanna@gmail.com        |            | Project<br>Management | 2020-<br>12-27   | 0 days 0<br>hours | Planning<br>Develop<br>Section   | g and<br>ment | NILG        |  |         |             |
|            | শাহ্ মুহামদ<br>রেজওয়ানুল হক | মহাব্যবস্থাপক   |                                | rezwan.mgmcl@gmail.com | 1730332202 | Project<br>Management | 2020-<br>12-27   | 0 days 0<br>hours | Planning<br>Develop<br>Section   | g and<br>ment | NILG        |  |         |             |

১১। রিপোর্টঃ এমপ্লোয়ি ট্রেনিংঃ Search Filter থেকে প্রয়োজনীয় অপশন সিলেক্ট করে Searh বাটনে ক্লিক করলে Search Result আসবে।

| earch Filters               |                 |                   |             |              |               |             |                  |                   |
|-----------------------------|-----------------|-------------------|-------------|--------------|---------------|-------------|------------------|-------------------|
| arch Text                   |                 |                   | Fiscal Year |              |               | Start Date  |                  |                   |
| গাহ্ মুহাম্মদ বেজগুয়ানুল ৷ | ( <b>\$</b>     |                   | All         |              | *             | Start Date  |                  |                   |
| d Date                      |                 |                   |             |              |               |             |                  |                   |
| d Date                      |                 |                   | Search      |              |               |             |                  |                   |
|                             |                 |                   |             |              |               |             |                  |                   |
|                             |                 |                   |             |              |               |             |                  |                   |
|                             |                 |                   |             |              |               |             |                  |                   |
| rch Boculto                 |                 |                   |             |              |               |             |                  |                   |
| CIT Results                 |                 |                   |             |              |               |             |                  | EXCEL BIPOP       |
|                             |                 |                   |             |              |               |             |                  |                   |
| lame                        | : শাহ মহাগ      | মদ রেজগুয়ানুল হক |             |              |               |             |                  |                   |
| mail                        | . rezwan r      | namcl@amail.com   |             |              |               |             |                  |                   |
| anioni<br>Marian            | . 1720222       | ana               |             |              |               |             |                  |                   |
| none                        | : 1730332       | 202               |             |              |               |             |                  |                   |
| mployee ID                  |                 |                   |             |              |               |             |                  |                   |
|                             |                 |                   |             |              |               |             |                  |                   |
|                             |                 |                   |             |              |               |             |                  |                   |
| ow 10 🗸 entrie              | 5               |                   |             |              |               |             | Se               | arch:             |
|                             |                 |                   |             |              |               |             |                  |                   |
|                             | Organization II | Course            | 1 Venue 11  | Organized By | Start Date 11 | End Date 11 | Duration in Days | Duration in Hours |
| esignation IA               | Con Barrisseron |                   |             |              |               |             |                  |                   |

১২। রিপোর্টঃ ট্রেইনি সামারীঃ Search Filter থেকে প্রয়োজনীয় অপশন সিলেক্ট করে Searh বাটনে ক্লিক করলে Search Result আসবে।

| Searc                                                                                                    | ch Filters                                                                                                    |                                                                                                    |     |                |                                                                                                    |                                                                                                    |                                                        |                                                                  |                                                                                         |  |  |  |
|----------------------------------------------------------------------------------------------------|----------------------------------------------------------------------------------------------------|----------------------------------------------------------------------------------------------------|-----|----------------|----------------------------------------------------------------------------------------------------|----------------------------------------------------------------------------------------------------|--------------------------------------------------------|------------------------------------------------------------------|-----------------------------------------------------------------------------------------|--|--|--|
| Trainee                                                                                                    | Types                                                                                                    |                                                                                                    | C   | ourses         |                                                                                                    | S                                                                                                    | Sections                                               |                                                                  |                                                                                         |  |  |  |
| All                                                                                                    |                                                                                                    | · · · · · · · · · · · · · · · · · · ·                                                                                                    |     | All            |                                                                                                    | *                                                                                                    | Planning and Development Section                       |                                                                  |                                                                                         |  |  |  |
| iscal Ye                                                                                                    | ears                                                                                                    |                                                                                                    | St  | tart Date      |                                                                                                    | E                                                                                                    | nd Date                                                |                                                                  |                                                                                         |  |  |  |
| All                                                                                                    |                                                                                                    | · · · · · · · · · · · · · · · · · · ·                                                                                                    | · s | Start Date     |                                                                                                    |                                                                                                    | End Date                                               |                                                                  |                                                                                         |  |  |  |
|                                                                                                    |                                                                                                    |                                                                                                    |     |                |                                                                                                    |                                                                                                    |                                                        |                                                                  |                                                                                         |  |  |  |
| arch                                                                                                    | n Results                                                                                                    |                                                                                                    |     |                |                                                                                                    |                                                                                                    |                                                        | Exc                                                              | cel 🗎 PDF 💷 P                                                                           |  |  |  |
| arch                                                                                                    | n Results                                                                                                    |                                                                                                    |     |                |                                                                                                    |                                                                                                    |                                                        | Exc<br>Search:                                                   | el 🖻 PDF 📑 F                                                                            |  |  |  |
| arch<br>( 10<br>11                                                                                                    | n Results                                                                                                    | 11 Designation                                                                                                    |     | Organization   | 11 Email                                                                                                    | If Phone I                                                                                                    | No. of Trainings                                       | Search:<br>No. of Courses                                        | el POF Es                                                                               |  |  |  |
| arch<br>10                                                                                                    | n Results                                                                                                    | I Designation<br>AD                                                                                                    |     | 0rganization   | IT Email<br>tanna@gmail.com                                                                                                    | II Phone I                                                                                                    | No. of Trainings                                       | Search:<br>No. of Courses                                        | tel POF El s                                                                            |  |  |  |
| arch<br>10                                                                                                    | n Results  v entries  Name  Mar Taihinur Tanna  чтҳ ৼৄয়য়৸ঢ় ৻৻ড়৻ড়য়৸ৄয় য়ড়                                                                                                    | II Desgnation<br>AO<br>মহাতবহুপক                                                                                                    |     | Organization   | I Email<br>tanu@gmail.com<br>rezvan.regmc/@gmail.com                                                                                                 | If Phone I<br>1730332202                                                                                                    | No. of Trainings II<br>1                               | No. of Courses                                                   | el Por el p<br>Total Hours<br>0 days 0 hours<br>0 days 0 hours                          |  |  |  |
| arch<br>( 10<br>JE                                                                                                    | entries entries Hame Mr. Tahinur Tanna Mr. Tahinur Tanna Mr. হায়ণান কেজেডাম্প্রা হক কো আমাণ উল্লাহ ব্যাচাব                                                                                                    | া Designation<br>AO<br>মহাবেছাপক<br>উপ-মহাবেছাপক (মুব্বেলিন্স)                                                                                                    |     | Organization   | II Email<br>sanu@gmail.com<br>rezvan.ngmcl@gmail.com<br>aubahar@hotmail.com                                                                          | II Phone I<br>1730332202<br>1730317987                                                                                                    | I No. of Trainings II<br>1<br>1                        | No. of Courses                                                   | et Bron Protection<br>Total Hours<br>O days O hours<br>O days O hours<br>O days O hours |  |  |  |
| In the second second se | entries<br>iame<br>Mr. Tabinu: Tanna<br>ستر تونيدينين دونيني<br>دارين ميرينين<br>دارين ميرينين<br>دارين ميرينين<br>دارين ميرينين<br>دارين<br>داري<br>دارين<br>دارين<br>دارين<br>دارين<br>دارين<br>دارين<br>دارين<br>دارين<br>دارين<br>دارين<br>دارين<br>دارين<br>دارين<br>داري<br>د<br>د<br>د<br>د<br>د<br>د<br>د<br>د<br>د<br>د<br>د<br>د<br>د                                                                                                    | Desgration     AO     Xহাব্যবহৃদক     উপ-ব্যাব্যবহৃদক     ক্রিন্সব্যাহ্বদক                                                                                                    |     | 0 Organization | Email     Email     Enail     tenne@gmail.com     aubaha@botmail.com     ergrianim@gmail.com                                                         | П Рроле П<br>такана страна страна<br>С страна страна страна страна страна страна страна страна страна страна страна страна страна страна страна страна страна страна страна страна страна страна страна страна страна страна страна страна страна страна страна страна страна | I No. of Trainings II<br>1<br>1<br>1                   | No. of Courses                                                   | tel Poor tels                                                                           |  |  |  |
| arch<br>۱۰ اله                                                                                                    | contract      contract     contract | Designation     AO     মহাতবহুপক     উপ-মহাবহুপক     সংক্রি মহাবহুপক     সংক্রি মহাবহুপক                                                                                                    |     | 0 Organization | Email<br>Enna@gmail.com<br>rezvan.ngmcl@gmail.com<br>aubahr@hotmail.com<br>engr.kanm@gmail.com<br>sazzad.bgdd@gmail.com                              | III         Phone         II           III         Phone         III           IIII         IIIIIIIIIIIIIIIIIIIIIIIIIIIIIIIIIIII                                                                                                    | I No. of Trainings II<br>1<br>1<br>1<br>1<br>1<br>1    | No. of Courses<br>1<br>1<br>1<br>1<br>1<br>1<br>1<br>1<br>1      | Let Prop Lets                                                                           |  |  |  |
| w 10                                                                                                    |                                                                                                    | Designation     AO     যহাব্যবহাগক     বিগ-যহাব্যবহাগক     ব্যবহাগক     বিগ-যহাব্যবহাগক     ব্যবহাগক     বিগ-বিয়েশক     বিগ-বিয়েশক     বিগ-বিয়েশক     বিগ-বিয়েশক     বিগ-বিয়েশক     বিগ-বিয়েশক |     | Organization   | Email<br>tanna@gmail.com<br>rezvan.mgmcl@gmail.com<br>aubahar@hotmail.com<br>engr.kanin@gmail.com<br>sazzad.bgdcl@gmail.com<br>kamol.bomcl@gmail.com | JII         Phone         JII           1730332202         173033202         173033202           1730317987         172032544         173032544           1710902581         170002581         173002581                                                                                                    | No. of Trainings 18<br>1<br>1<br>1<br>1<br>1<br>1<br>1 | No. of Courses<br>1<br>1<br>1<br>1<br>1<br>1<br>1<br>1<br>1<br>1 | et Disor 23 c                                                                           |  |  |  |

১৩। রিপোর্টঃ ট্রেনার ডিটেইলসঃ Search Filter থেকে প্রয়োজনীয় অপশন সিলেক্ট করে Searh বাটনে ক্লিক করলে Search Result আসবে।

| Search Filters          |    |            |       |          |             |      |                            |
|-------------------------|----|------------|-------|----------|-------------|------|----------------------------|
| Search Text             |    |            | Spe   | ecializa | ation       |      |                            |
| gggg@g.com              |    |            | A     | 1        |             |      | <ul> <li>Search</li> </ul> |
|                         |    |            |       |          |             |      |                            |
|                         |    |            |       |          |             |      |                            |
|                         |    |            |       |          |             |      |                            |
| arch Results            |    |            |       |          |             |      | Excel PDF EPrin            |
|                         |    |            |       |          |             |      |                            |
| ₩ 10 ¥ entries          |    |            |       |          |             |      | Search:                    |
|                         |    |            |       |          |             |      |                            |
| me                      | 11 | Email      | Phone |          | Designation | t Sp | ecializations              |
| 333                     |    | gggg@g.com |       |          | 3333        |      |                            |
|                         |    |            |       |          |             |      |                            |
| ing 1 to 1 of 1 optrior |    |            |       |          |             |      |                            |